Поиск приложения Zoom

После регистрации или входа в систему нажмите «Организовать конференцию» – автоматически загрузится настольное приложение. В качестве альтернативы вы можете нажать на ссылку загрузки в нижнем колонтитуле https://zoom.us или выполнить загрузку прямо на https://zoom.us/support/download

- Для iOS перейдите на сайт Apple App Store и выполните поиск zoom
- Для Android посетите сайт Google Play и выполните поиск zoom

### Пример установки приложения на компьютер с OC Windows

| G zoom - Поисн                    | к в Google | × +           |              |               |             |         |
|-----------------------------------|------------|---------------|--------------|---------------|-------------|---------|
| $\leftrightarrow$ $\rightarrow$ G |            | /search?q=zo  | om&rlz=1C1   | IGCEU_ruRU    | 880RU880&00 | q=zoom& |
|                                   |            |               |              |               |             |         |
| Google                            | zoom       |               |              |               |             |         |
|                                   | Q Bce      | 🖾 Картинки    | 🛇 Карты      | ▶ Видео       | 🗷 Покупки   | : Ещё   |
|                                   | Результа   | тов: примерно | 2 070 000 00 | 0 (0.56 сек.) |             |         |

### zoom.us • Перевести эту страницу

platform for video and audio conferencing, chat, and webinars ...

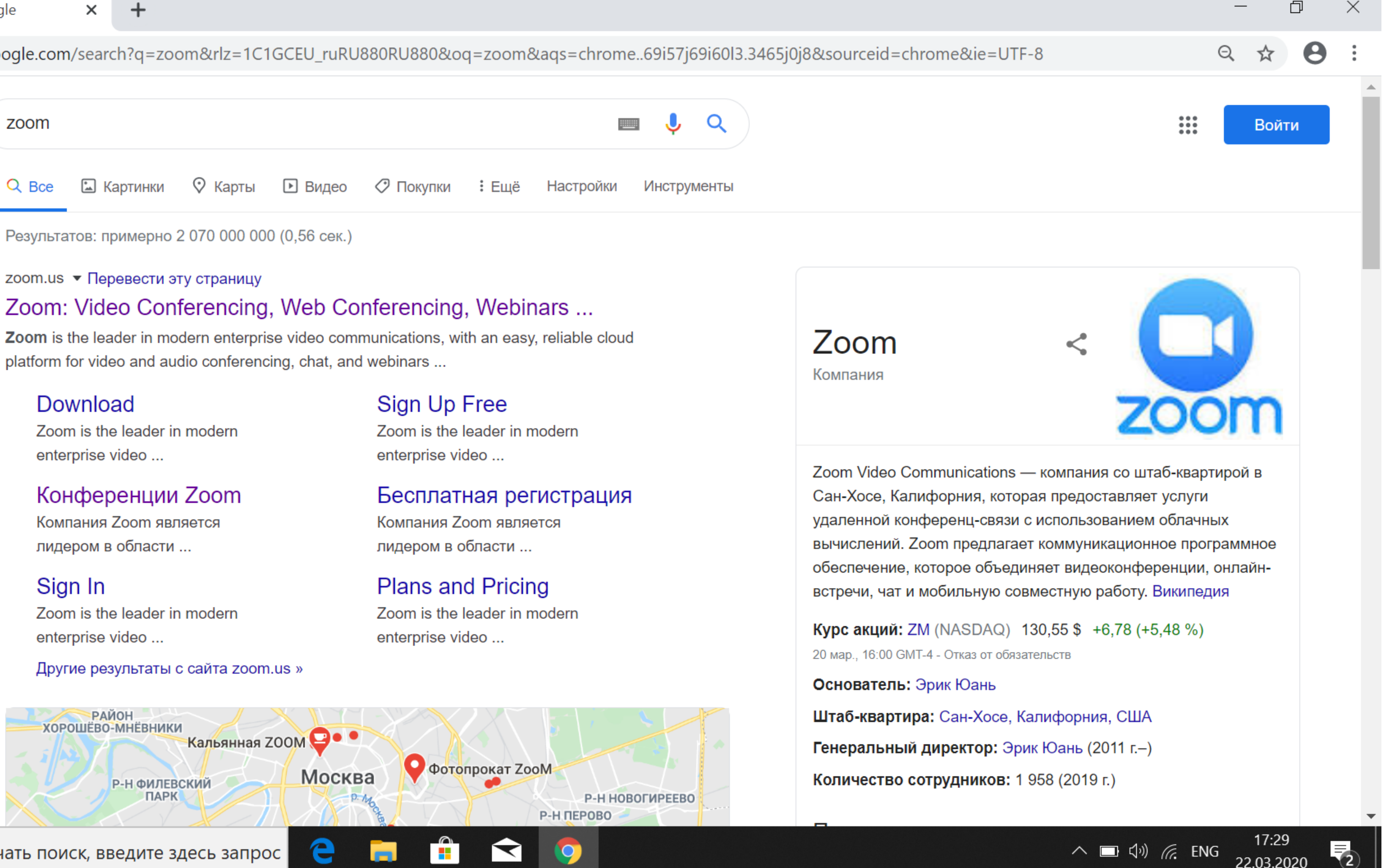

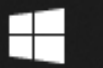

Q

Чтобы начать поиск, введите здесь запрос

22.03.2020

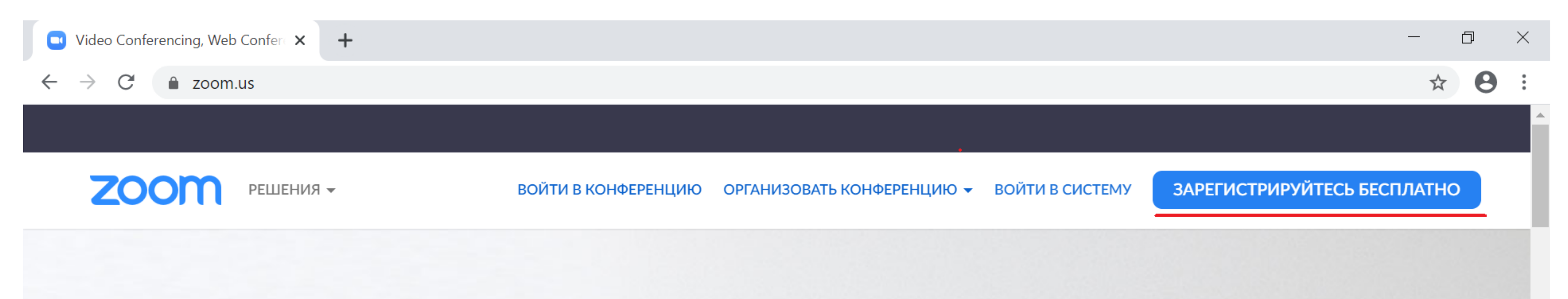

# Zoom: лидер в сфере конференцрешений согласно отчетам Gartner Magic Quadrant, 2019 г.

Введите ваш рабочий адрес электронной г

Бесплатная регистрация

e

📄 🔒 < 🧔 🚿

Ознакомьтесь с нашей Политикой конфиденциальности.

https://zoom.us/signup

Чтобы начать поиск, введите здесь запрос

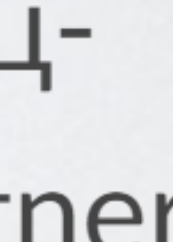

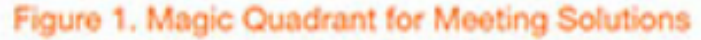

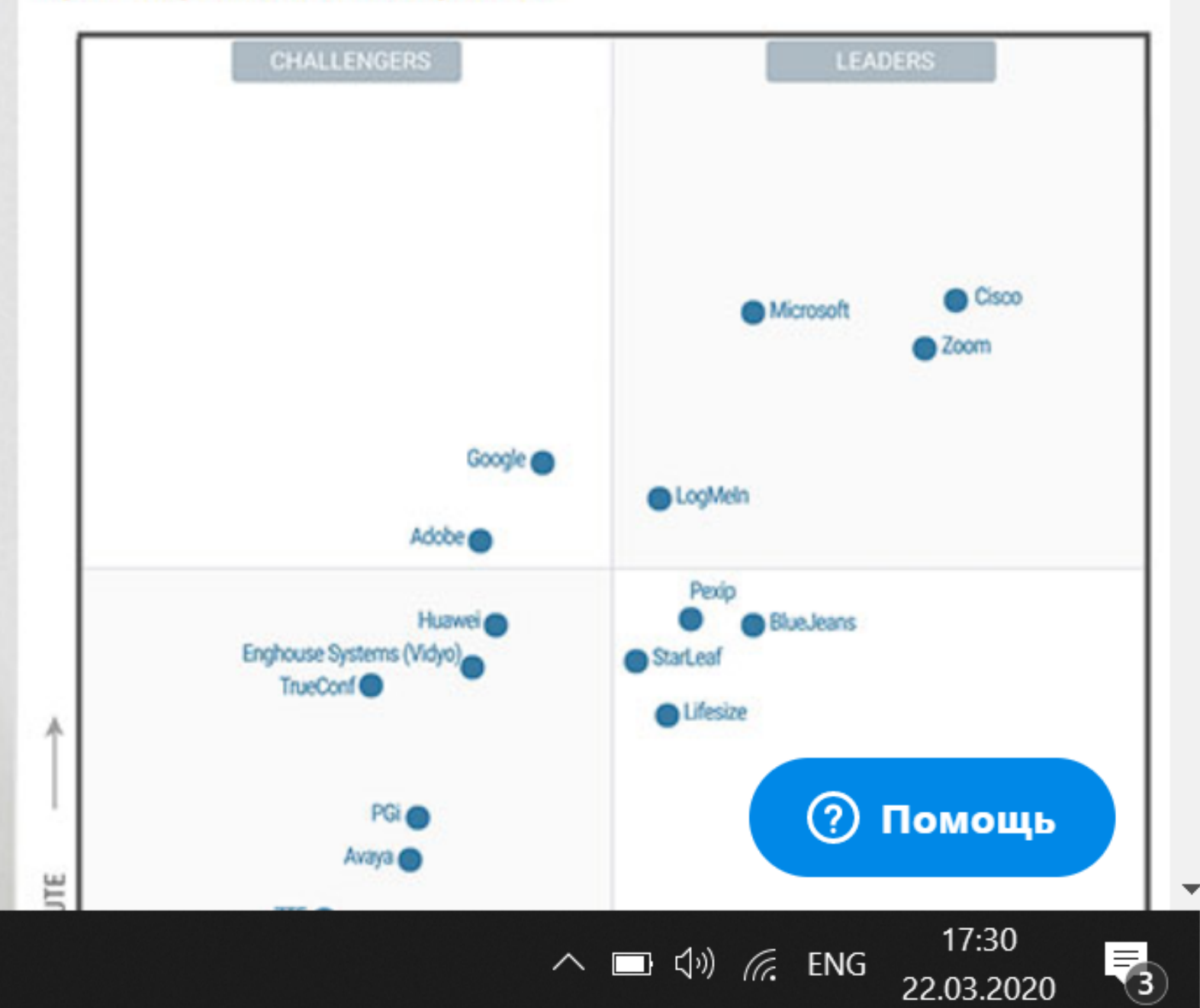

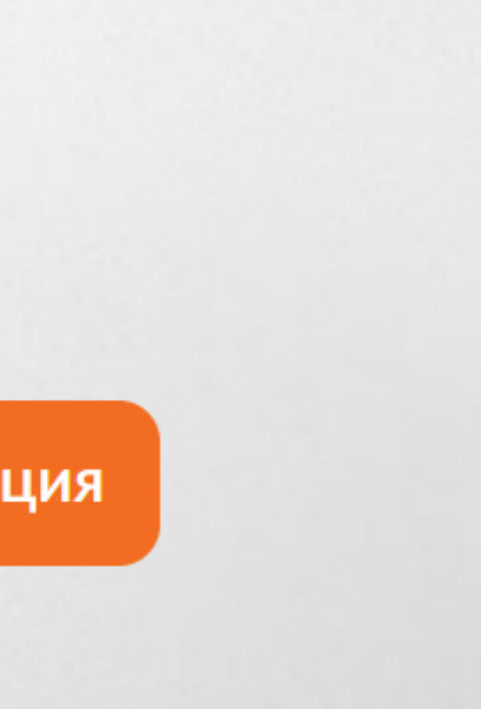

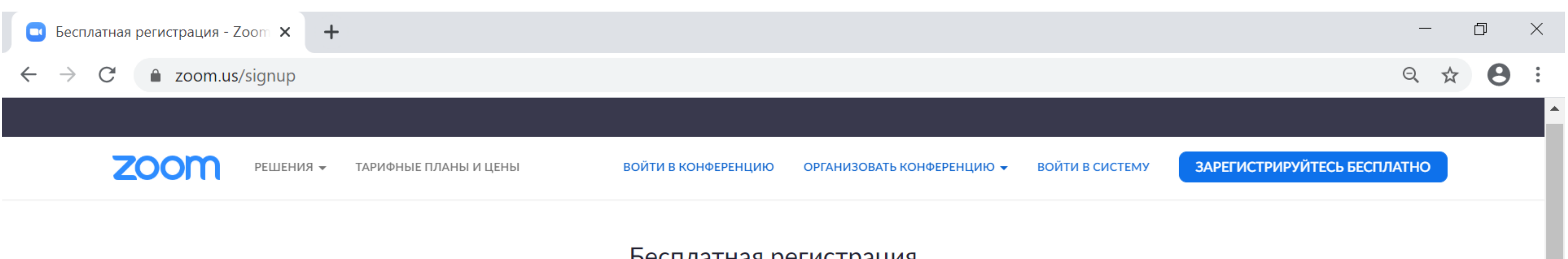

### Бесплатная регистрация

| Ваш ра         | абочий адрес электрон                 |
|----------------|---------------------------------------|
| Введит<br>Ente | те проверочный код<br>r captcha code  |
|                | Реги                                  |
| Регис          | стрируясь, я принимаю<br>Условия пред |
| G              | Войти с помощью Go                    |
| f              | Вход с помощью Face                   |

Уже есть учетная запись? Войти в систему.

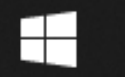

🔎 Чтобы начать поиск, введите здесь запрос 🗧 📄 💼 🚖 🌍 🚿

ной почты

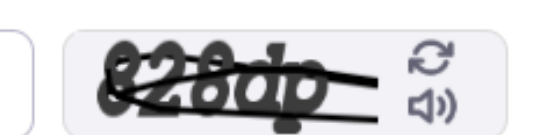

истрация

О Политику конфиденциальности и

едоставления услуг.

или

oogle

ebook

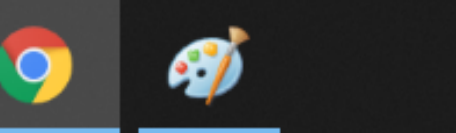

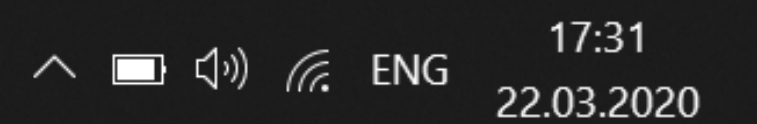

🥐 Помощь

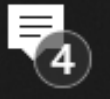

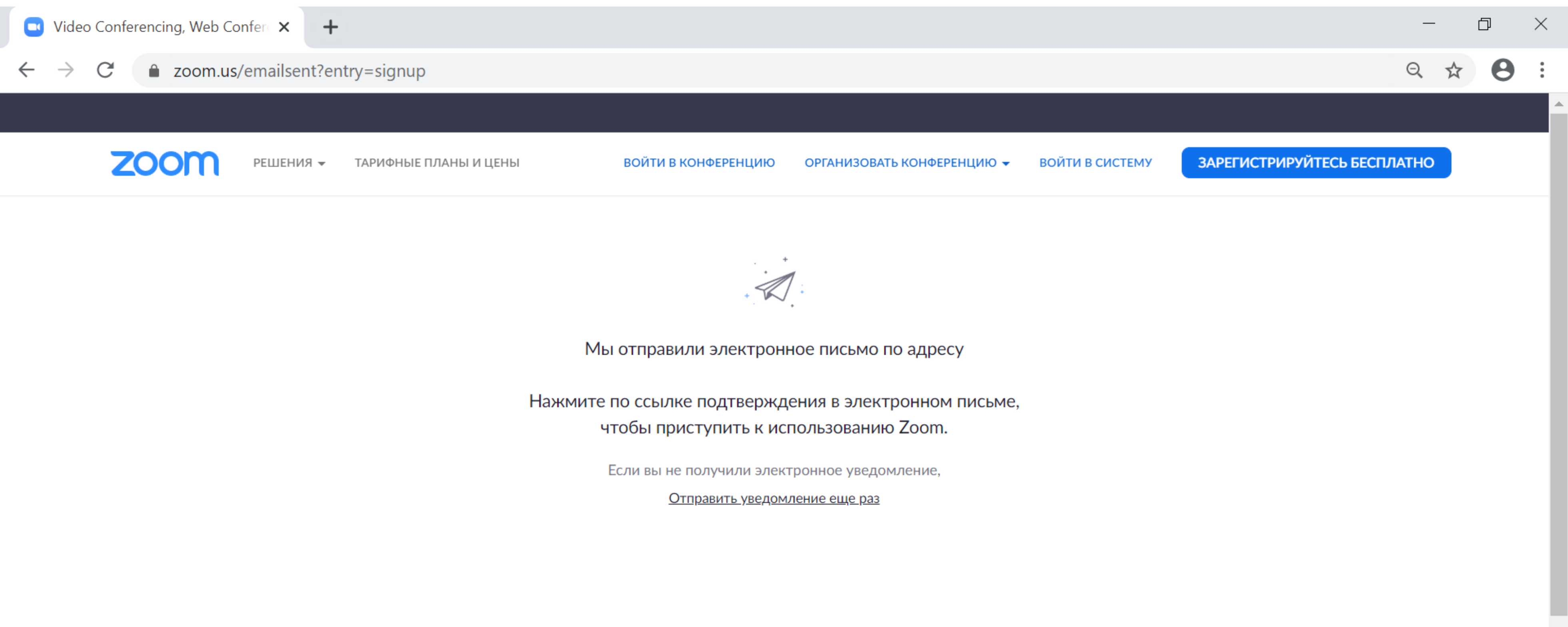

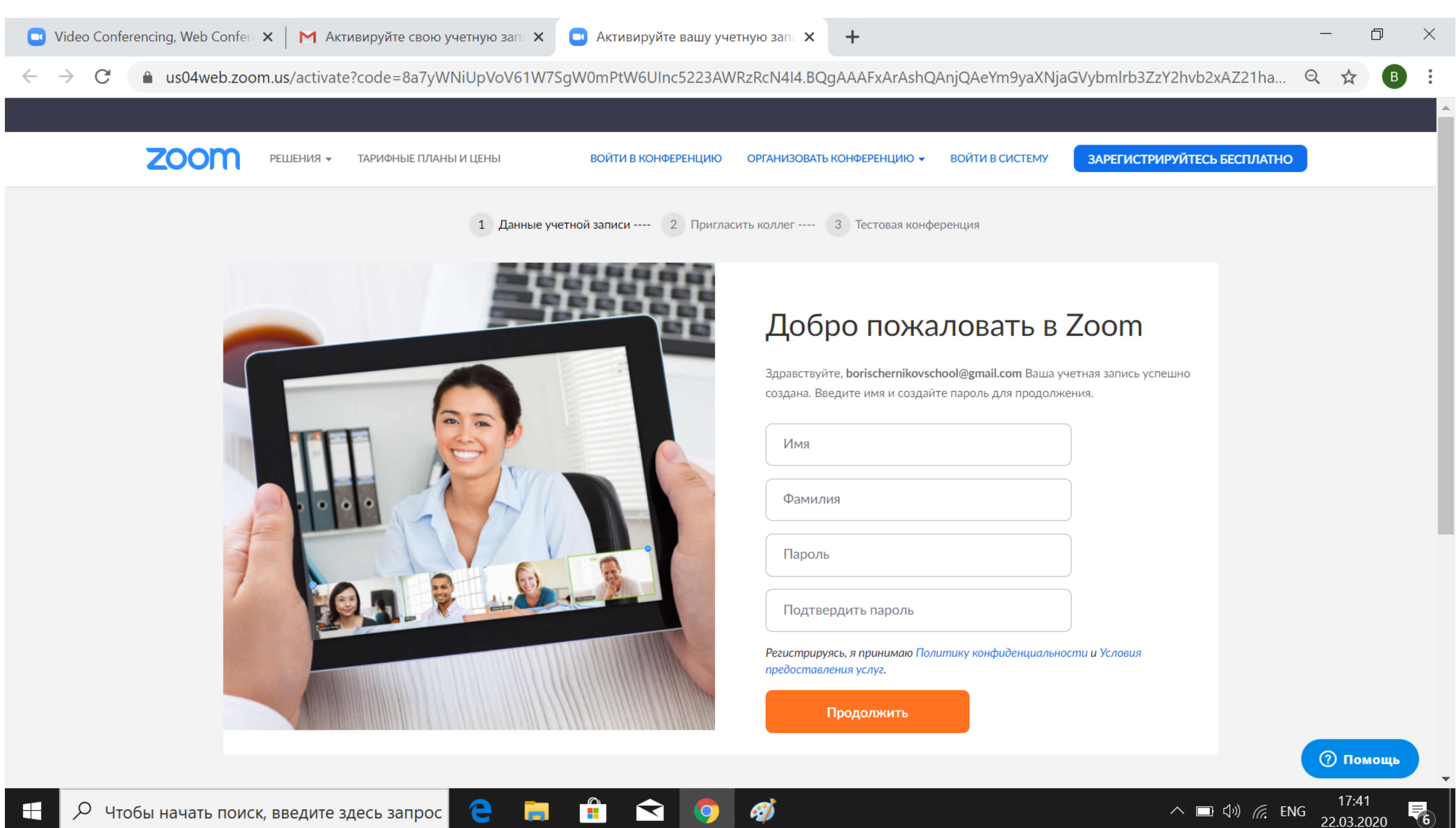

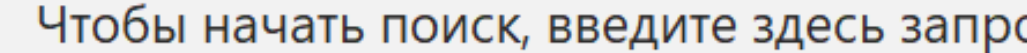

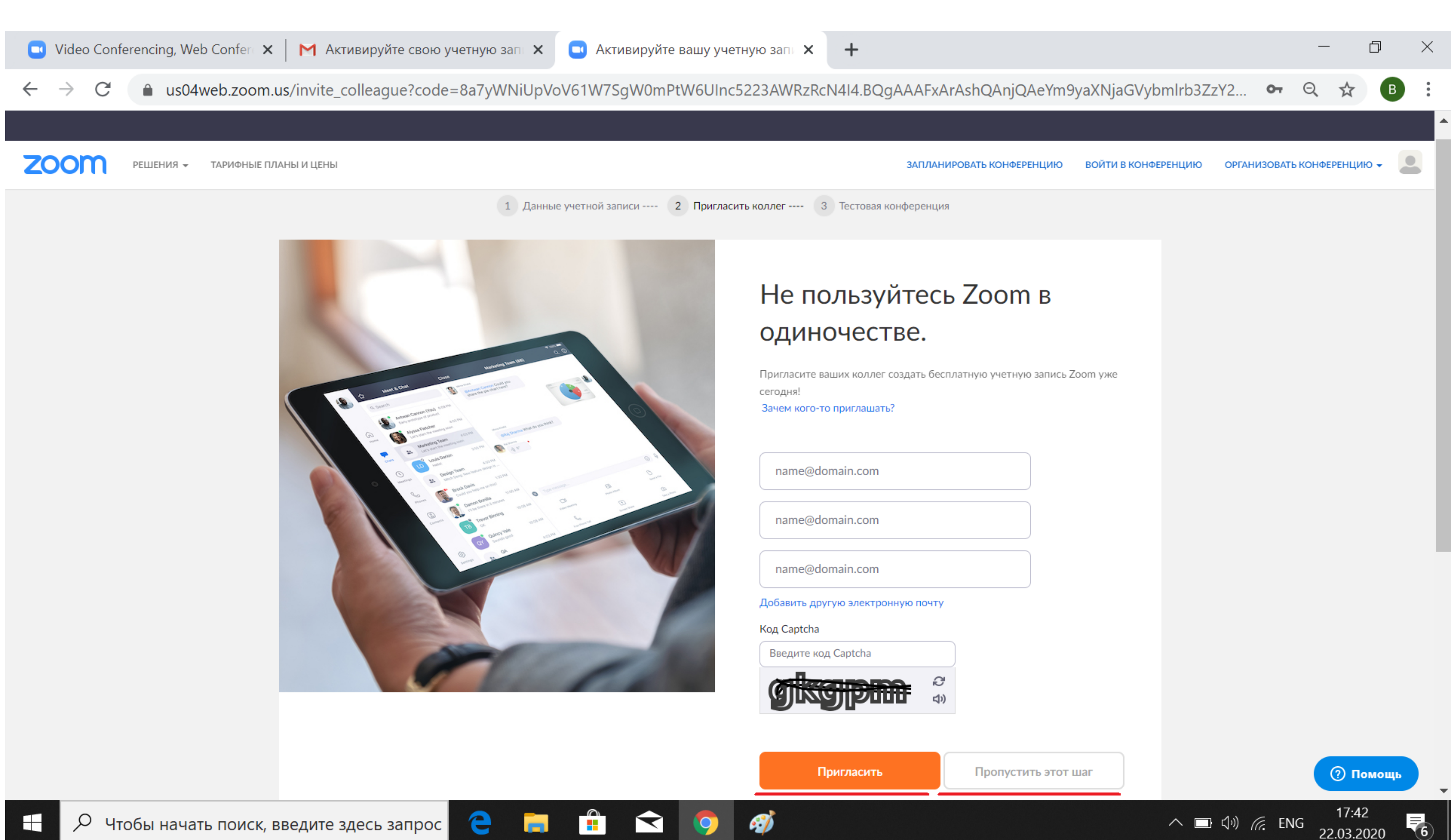

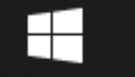

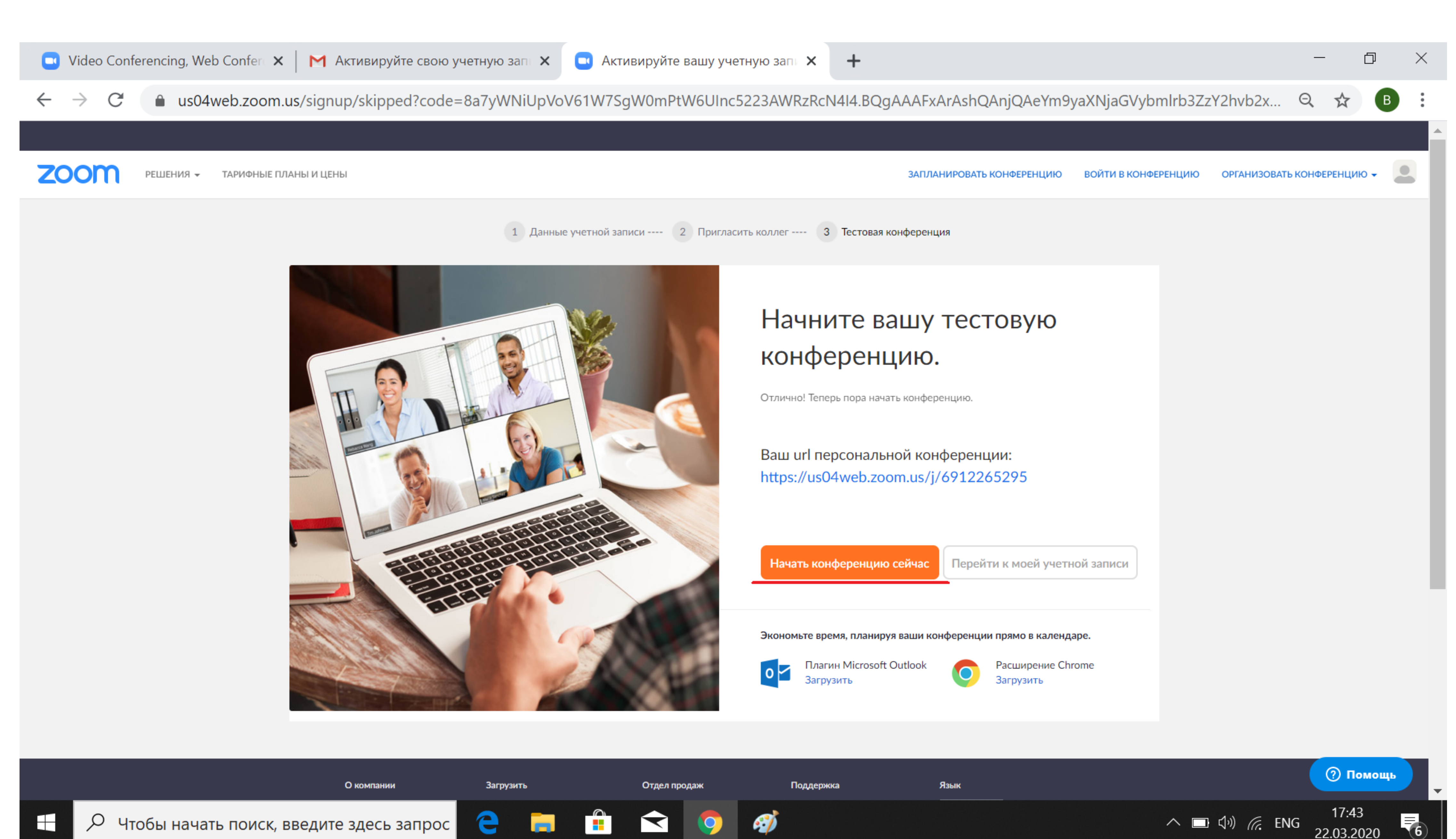

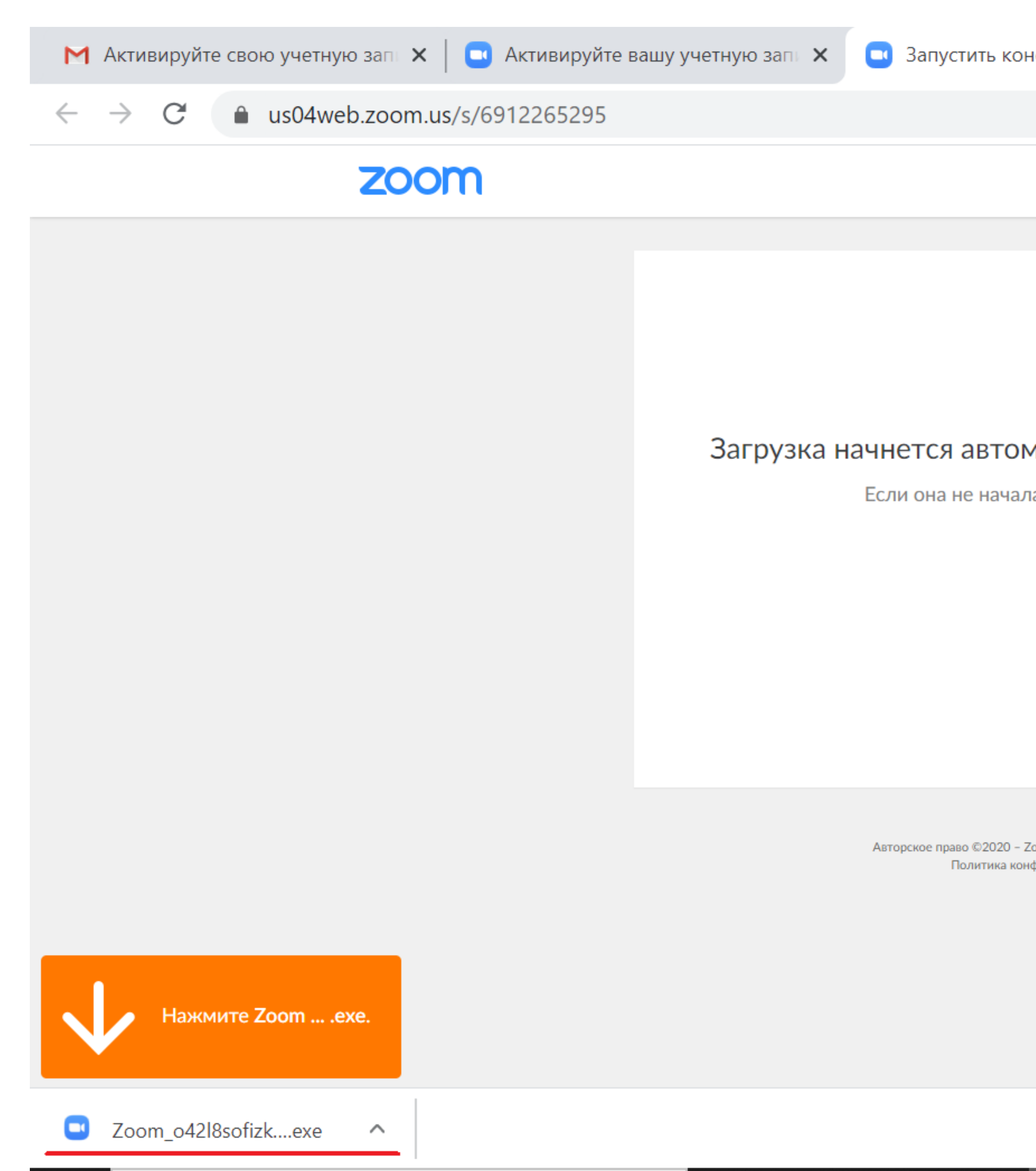

🔎 Чтобы начать поиск, введите здесь запрос 🤅 菺 🔒 < 😒 🦃

| онференцию - Zoom 🗙 | + |           |           | _ |   | D | × |
|---------------------|---|-----------|-----------|---|---|---|---|
|                     |   |           |           | Q | ☆ | В | • |
|                     |   | Поддержка | Русский 🗸 |   |   |   |   |
|                     |   |           |           |   |   |   |   |

### Загрузка начнется автоматически через несколько секунд.

Если она не началась, загрузите приложение здесь.

Авторское право ©2020 - Zoom Video Communications, Inc. Все права защищены. Политика конфиденциальности и Правовая политика

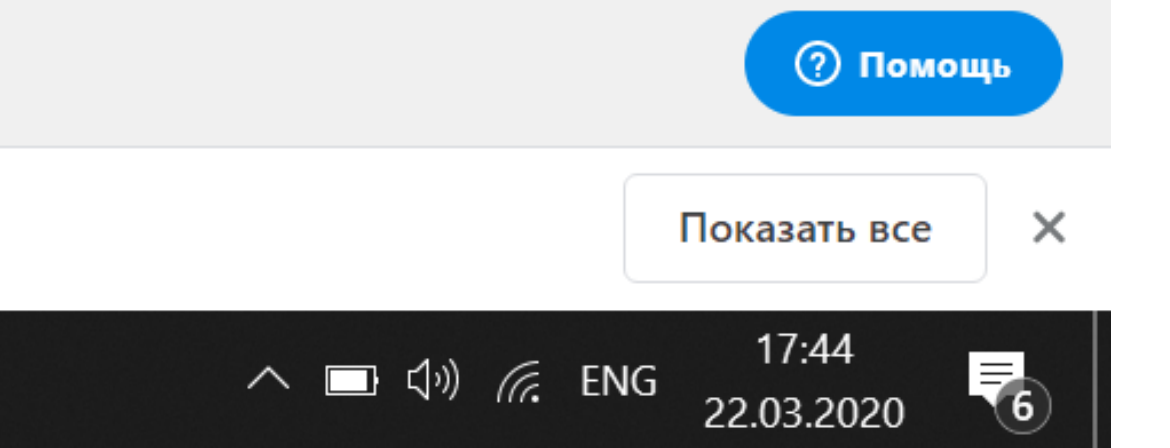

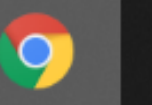

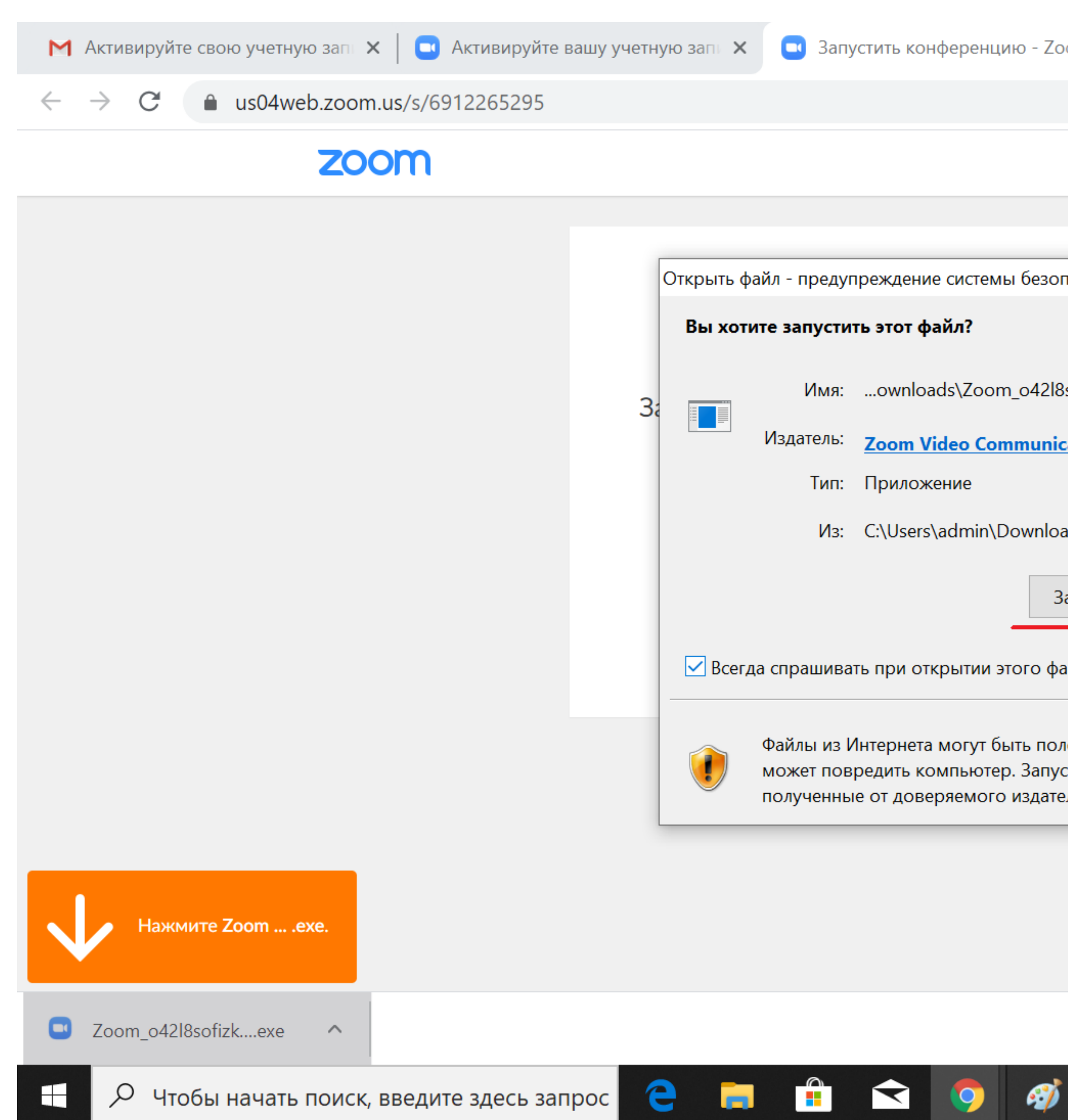

| ференцию - Zoom 🗙 🕂                                                                                                    |    |           |           |   |   |   | $\times$ |
|----------------------------------------------------------------------------------------------------|----|-----------|-----------|---|---|---|----------|
|                                                                                                    |    |           |           | Q | ☆ | B | :        |
|                                                                                                    |    | Поддержка | Русский 👻 |   |   |   |          |
|                                                                                                    |    |           |           |   |   |   |          |
| е системы безопасности 🛛 🕹                                                                                               | ]  |           |           |   |   |   |          |
| айл?                                                                                                    |    |           |           |   |   |   |          |
| nds\Zoom_o42l8sofizku_17cb369b8b1c7b27.exe                                                                               | д. |           |           |   |   |   |          |
| ideo Communications, Inc.                                                                                                |    |           |           |   |   |   |          |
| ение                                                                                                    |    |           |           |   |   |   |          |
| admin\Downloads\Zoom_042l8sofizku_17cb3                                                                                  |    |           |           |   |   |   |          |
| Запустить Отмена                                                                                                    |    |           |           |   |   |   |          |
| крытии этого файла                                                                                                    |    |           |           |   |   |   |          |
| могут быть полезны, но этот тип файла<br>мпьютер. Запускайте только программы,<br>ряемого издателя. <u>Факторы риска</u> |    |           |           |   |   |   |          |

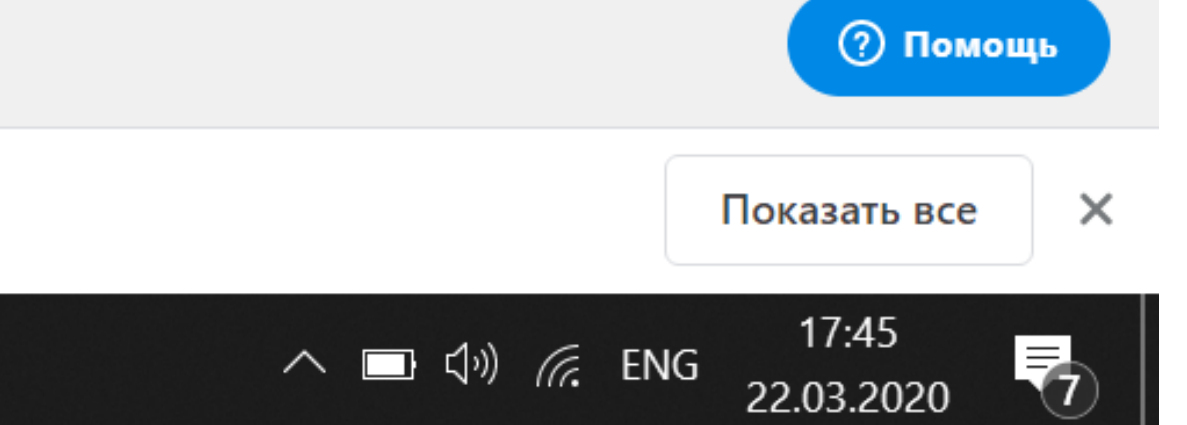

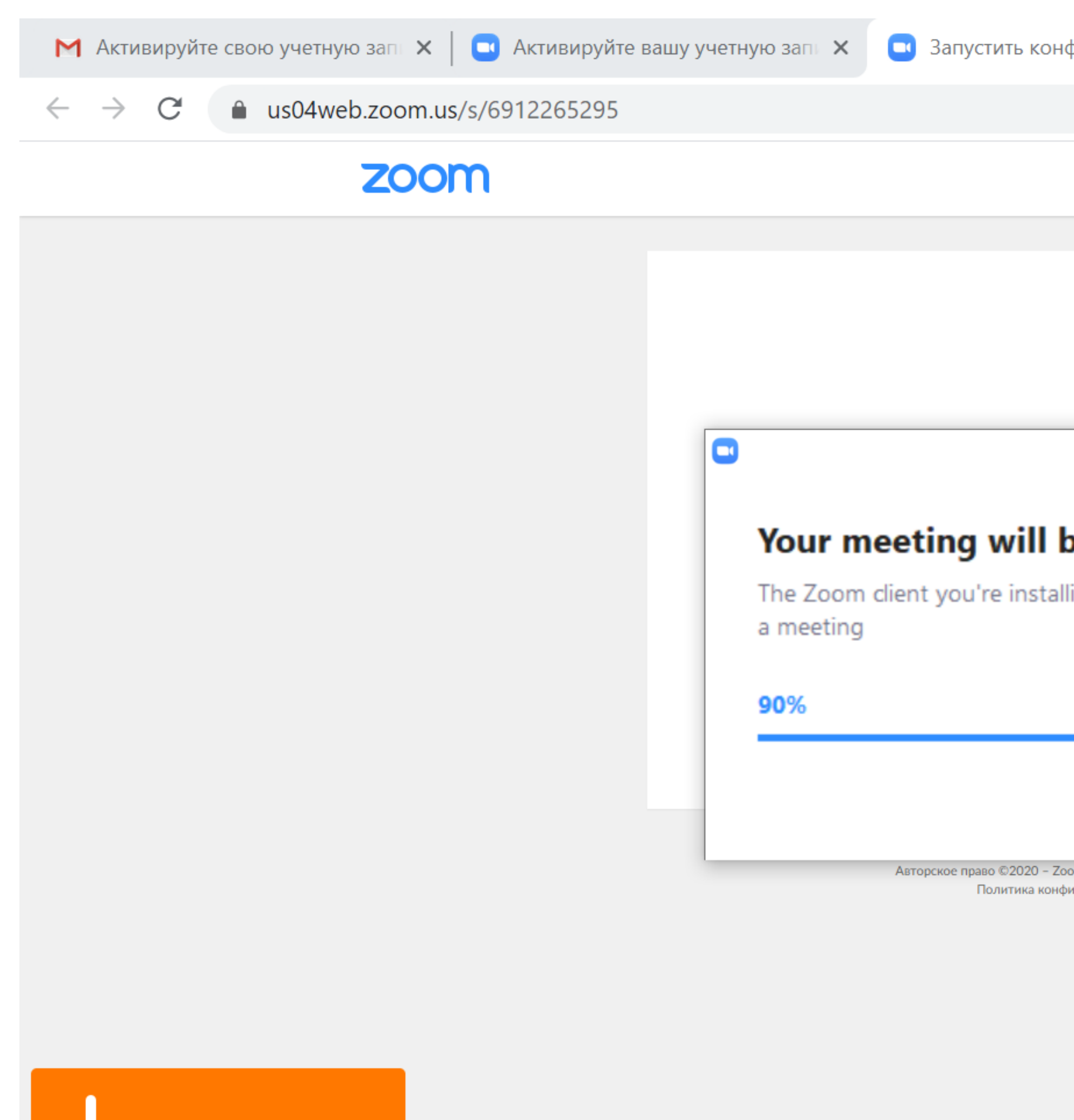

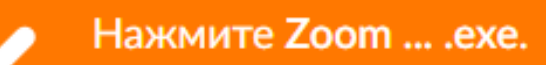

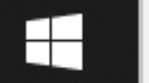

🔎 Чтобы начать поиск, введите здесь запрос 🗧 📑 💼 숙 🌍 🚿 💷

| ференцию - Zoom 🗙 🕂                                                                     |           |           |   |   |   | × |
|-----------------------------------------------------------------------------------------|-----------|-----------|---|---|---|---|
|                                                                                         |           |           | Q | ☆ | В | • |
|                                                                                         | Поддержка | Русский 👻 |   |   |   |   |
|                                                                                         |           |           |   |   |   |   |
|                                                                                         |           |           |   |   |   |   |
|                                                                                         |           |           |   |   |   |   |
| - 🗆 ×                                                                                   |           |           |   |   |   |   |
| begin soon                                                                              |           |           |   |   |   |   |
| ling will shorten the time it takes to join                                             |           |           |   |   |   |   |
|                                                                                         |           |           |   |   |   |   |
|                                                                                         |           |           |   |   |   |   |
|                                                                                         |           |           |   |   |   |   |
| om Video Communications, Inc. Все права защищены.<br>иденциальности и Правовая политика |           |           |   |   |   |   |

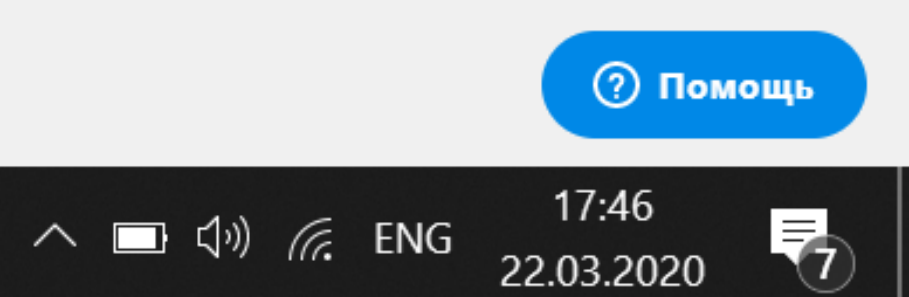

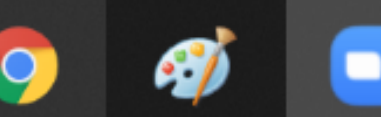

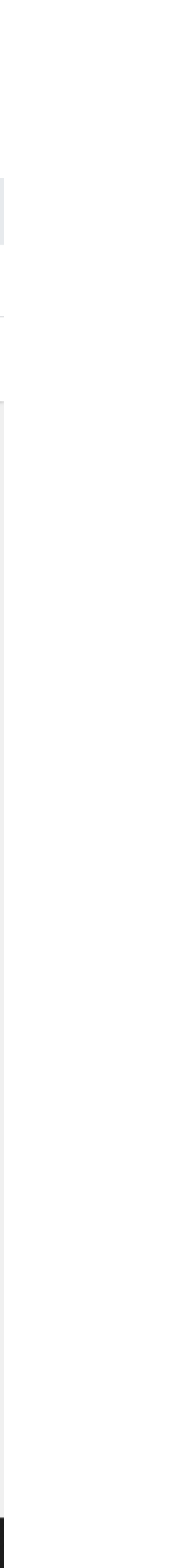

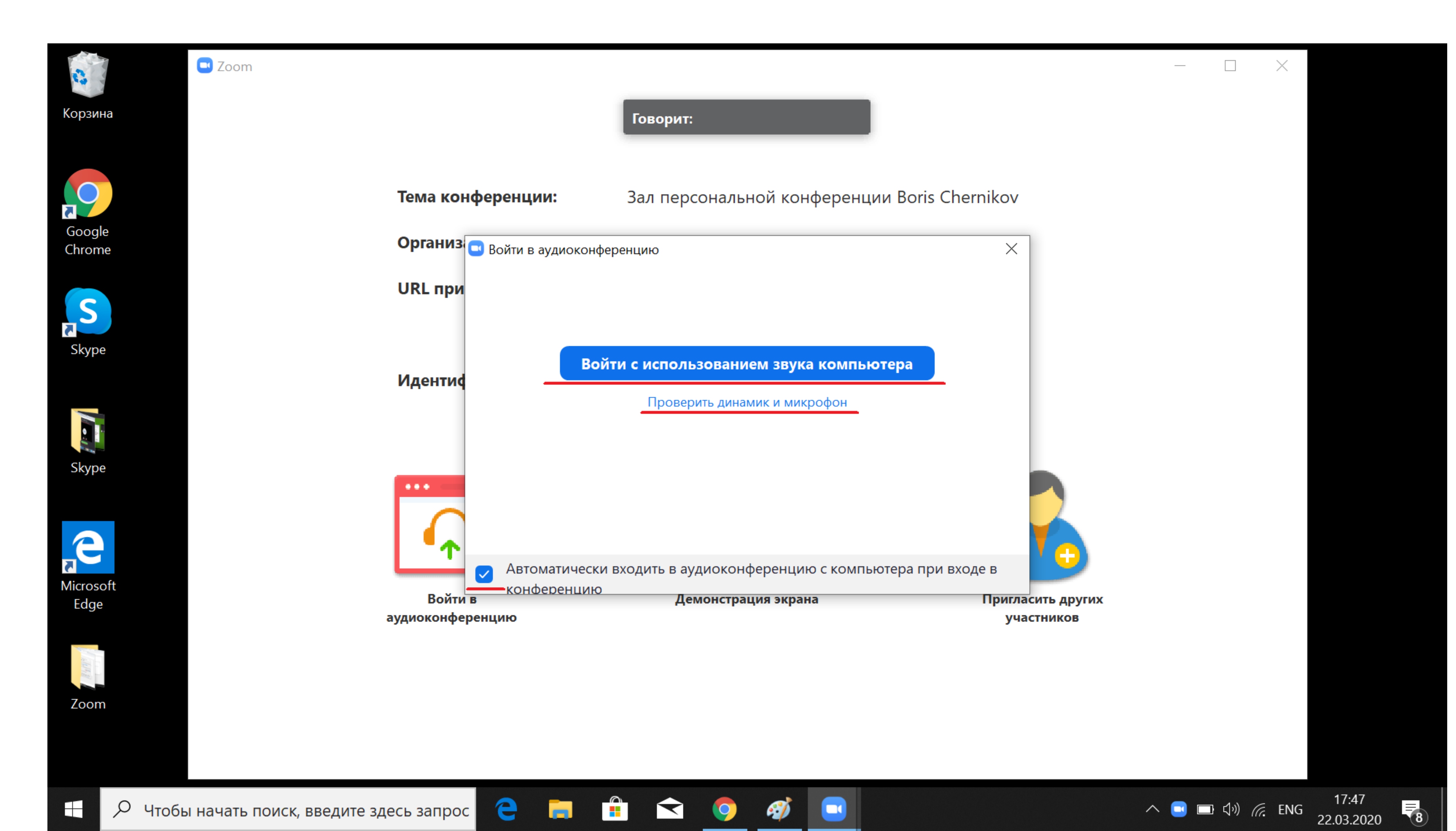

### После входа в систему отображается главное диалоговое окно, как показано ниже. Вкладка по умолчанию – «Главная».

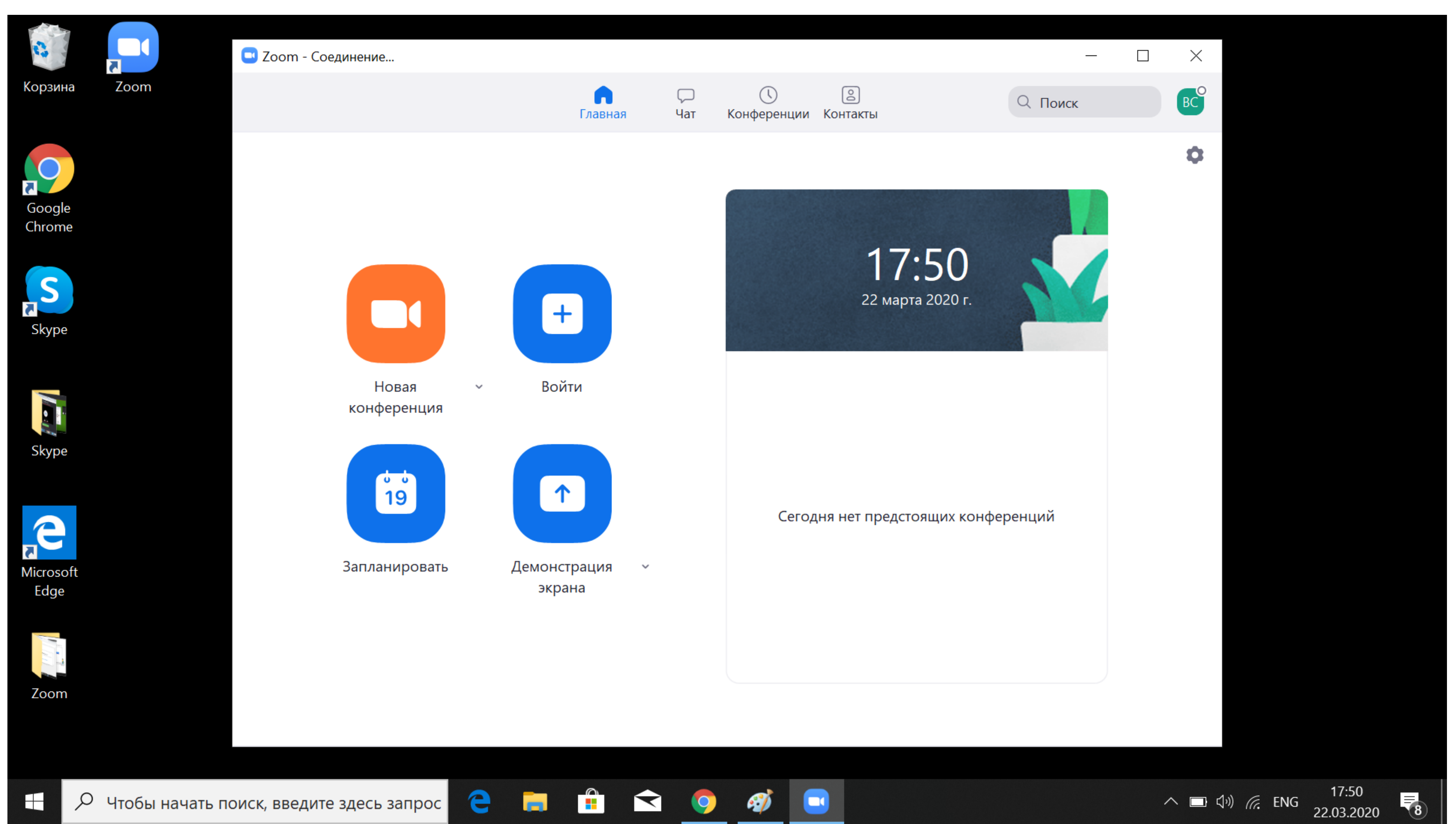

После запуска приложения у вас есть два варианта. Вы можете выбрать «Войти в конференцию» или «Войти в систему». Если вы хотите войти в текущую конференцию, нажмите «Войти в конференцию». Если вы хотите войти в систему и начать или запланировать свою конференцию, нажмите «Войти в систему». Вы можете:

Нажать «Начать с видео», чтобы начать видеоконференцию Нажать «Запланировать», чтобы настроить будущую конференцию Нажать «Войти», чтобы войти в конференцию, которая уже началась идентификатора конференции

Просмотреть тип учетной записи, использованной для входа в систему (профессиональная или базовая)

Нажать «Начать без видео», чтобы начать конференцию с демонстрацией вашего настольного клиента или приложения

Нажать «Демонстрация экрана», чтобы начать демонстрацию экрана в зале Zoom Room после ввода ключа демонстрации или

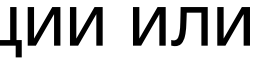

Вы можете:

- предстоящих конференций.
- Редактировать: Вы можете редактировать или обновить запланированную конференцию.
- Удалить: Нажмите «Удалить», чтобы необратимо удалить запланированную конференцию.
- Копировать: Здесь вы можете копировать текст приглашения запланированной конференции и вручную вставить его в электронное письмо

Начать: Нажмите «Начать» для запуска предварительно запланированной конференции, включенной в список

Настройки Zoom

Вкладка «Настройки» расположена в главном диалоговом окне или на панели меню конференции. Нажав «Настройки», вы получаете доступ к следующим параметрам:

- Общие: Вы можете выбрать настройки по умолчанию
- Звук: Вы можете проверить, выбрать и изменить настройки ваших динамиков и микрофона
- Видео: Вы можете проверить и выбрать вашу видеокамеру
- Обратная связь: Мы приветствуем любые вопросы, замечания и отзывы
- Запись: Здесь вы можете выбрать/открыть сохраненные вами записи (все записи сохраняются на вашем локальном устройстве/компьютере)

Функции конференций

После начала или входа в конференцию вы можете выполнить следующие действия на панели меню, расположенной в нижней части окна конференции

Вы можете:

- конференции
- Включить демонстрацию вашего рабочего стола или окна конкретного приложения
- Использовать групповой или приватный чат
- Записывать вашу конференцию
- Управлять участниками
- Включить и выключить ваш звук
- Выбрать параметры звука
- Остановить и включить ваше видео
- Изменить настройки
- Выйти из конференции или завершить конференцию

Пригласить других участников по электронной почте, с помощью МС, СМС (мобильные пользователи) или идентификатора

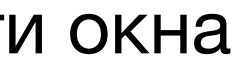

# Для того чтобы узнать, как использовать функцию демонстрация экрана, перейдите по ссылке:

## <u>https://support.zoom.us/hc/ru/articles/201362153-Как-включить-демонстрацию-экрана-</u>

При возникновении других вопросов при работе с сервисом перейдите по ссылке:

https://support.zoom.us/hc/ru